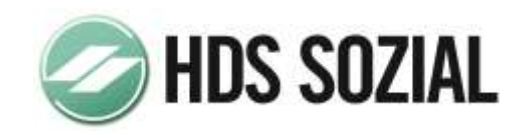

Version 3.5 auf Version 3.5.1.0

# HDS.PFLEGEN Installationshinweise zum HotFix

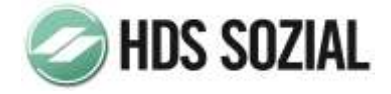

## 1. GRUNDSÄTZLICHES

Der HotFix darf keinesfalls bei Installationen vor Version 3.5 verwendet werden!

Der HotFix ist pro Installation nur einmal zu installieren.

Vor dem HotFix ist unbedingt eine komplette Datensicherung der Version 3.5 durchzuführen.

Bitte beachten Sie, dass vor dem Ausführen des HotFix alle Benutzer das Programm beenden.

Die HDS-sozial GmbH übernimmt keine Haftung bei Datenverlust durch fehlerhafte Installation.

### 1.1. BEHOBENE FEHLER

keine

### 1.2. NEUERUNGEN IN VERSION 3.5.1.0

Ab dieser Programmversion ist die Installation des Programmoduls HDS.BRi möglich.

Bitte informieren Sie sich im Internet über die Einsatzmöglichkeiten und Preise dieses Moduls unter <u>www.hds-sozial.de</u>.

Mit dieser Programmversion wird auch eine neue Version des Programms HDSSERVICE.EXE ausgeliefert. Diese Version ermöglicht nun auch die Sperrung einzelner Mandanten für den Login der Anwender. Diese Zugabe dürfte insbesondere für Administratoren größerer Einrichtungen wichtig sein.

Weiterhin ist in diesem HotFix eine neue Version des Benutzerprofileditors (Version 6.1.0.0) beigefügt. Damit können Sie den Benutzern auch die Berechtigungen für das neue HDS.BRi Modul zuweisen (falls installiert).

Um den missbräuchlichen Start des Programms zu verhindern, erfordert der Start nun einen Startparameter als Passwort. Diesen Parameter erhalten auf Nachfrage bei unserer Hotline.

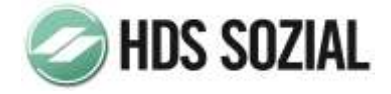

## 1.3. NEUERUNGEN IN VERSION 3.5.1.0

#### Drucken Übersicht An- und Abwesenheiten

Auf vielfachen Kundenwunsch wurde für diese Auswertung die Möglichkeit geschaffen, die Schriftart bei Bedarf zu vergrößern. Dies verbessert die Lesbarkeit der Inhalte. Falls Sie in Ihrer Einrichtung Kalenderkürzel mit mehr als vier Stellen verwenden, führt dieses unter Umständen beim Ausdruck zu einem Zeilenumbruch innerhalb der Darstellung des Kürzels.

Die Option, um die Schriftart zu vergrößern finden Sie im Programm Drucken unter Optionen (s. Abbildung).

| 8                                                                | Drucken -                                                                   |        |
|------------------------------------------------------------------|-----------------------------------------------------------------------------|--------|
| 51                                                               | Drucken - Anwesenheiten Betreute - Benutzer: HDS                            |        |
| Auswahl der Date<br>Pormat der Druckle<br>Standard               | Optionen<br>le                                                              | Start  |
| als Sammellis Bisstellungen auf D Genbildvorscha Voltextsuche al | ite drucken<br>nidowarsichti<br>u sktiv<br>Dr<br>Dr<br>weier Mak Verflicker | 0) Hft |
| Schrifter Enstellung                                             | gen<br>uudliste vergrößern (Danstellung erfolgt evit. mit Zelenuntrruch)    |        |
| aktueler Drucker: H                                              | P Laber let 200 color M251 PCL 6#18                                         |        |

#### Ermittlung der Pflegebedürftigkeit

Vor dem Aufruf des Programms erhalten Sie folgende Meldung:

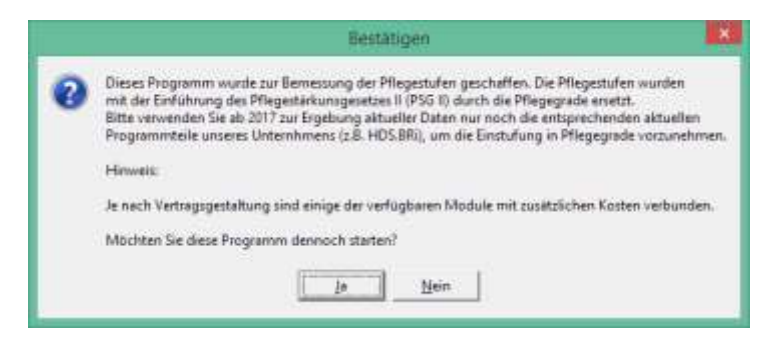

Dabei handelt es sich nicht um eine Fehlermeldung! Sie können das Programm weiterhin verwenden. An dieser Stelle wird nur auf aktuellere Programmteile verwiesen.

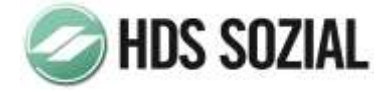

#### Drucken → Betreute → PSGII

Vor dem Aufruf der beiden dort hinterlegten Drucklisten erhalten Sie folgende Meldung:

|   | Bestätigen                                                                                                    | *    |
|---|----------------------------------------------------------------------------------------------------|------|
| 0 | Hinweis: Diese Liste wurde ausschließlöch für den Übergang von Pflegestufen auf Pflegegrade geschaffen.<br>Falls dieser Mandent bereits auf Pflegegrade umgestellt wurde, liefert diese Liste möglicherweise falsche oder keine Wer<br>Möchten Sie trotzdem fortsetzen? | rtel |
|   | Nein                                                                                                    |      |

Dabei handelt es sich nicht um eine Fehlermeldung! Sie können das Programm weiterhin verwenden. Um sich wie gewohnt Übersichten über nun Pflegerade zu erstellen, verwenden Sie bitte die bereits bekannten Auswertungen, die auf Pflegegrade umgestellt wurden.

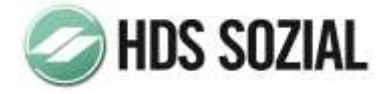

#### Wichtiger Hinweis für Benutzer von Einplatz- bzw. Client/Server-Systemen

Das Programm nimmt ggf. beim ersten Start Veränderungen an der Systemregistrierung vor. Es ist deshalb **<u>zwingend</u>** erforderlich, dass der <u>erste Programmstart auf dem Einzelplatz bzw. auf</u> <u>dem Client-Arbeitsplatz mit ausreichend Rechten erfolgt</u>. Dieser Nutzer benötigt Schreibrechte auf den Key "HKeyLocalMachine\Software" des Einplatzes bzw. des Clients.

#### Wichtiger Hinweis für Benutzer von Terminalserver-Systemen

Das Programm nimmt ggf. <u>beim ersten Start des ersten Nutzers</u> Veränderungen an der Systemregistrierung vor. Es ist deshalb <u>zwingend</u> erforderlich, dass <u>der erste Programmstart des ersten Nutzers mit ausreichend Rechten erfolgt</u>. Dieser Nutzer benötigt Schreibrechte auf den Key "HKeyLocalMachine\Software" des/der Terminalserver(s).

#### Allgemein

Bitte prüfen Sie nach dem Download aus dem Internet die Größe der Datei **PM3510.EXE.** Diese beträgt 13.205.089 Bytes.

Der aktuelle HotFix enthält grundsätzlich alle Änderungen und Erweiterungen der vorhergehenden Versionen mit Ausnahme der in Updates und Servicepacks enthaltenen Änderungen und Erweiterungen.

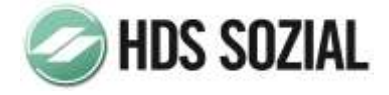

## 2.2. INSTALLATION DES HOTFIX

#### Hinweis:

Bitte beachten Sie, dass alle Benutzer das Programm beendet haben! Sich nur über die Schaltfläche "Abmelden" vom Programm abzumelden, ist nicht ausreichend!

Die Bildschirmfotos in diesem Dokument dienen der Illustration des Installationsvorgangs und können von den tatsächlich angezeigten Bildern auf Ihrem Bildschirm abweichen.

Rufen Sie über "Start->Ausführen" in Ihrem Downloadverzeichnis die Datei " PM3510.EXE" auf.

Nun erscheint das folgende Bild:

| 15 Setup - HotFix HDS.p | flegen Version 3.5 auf Version 3.5 🗕 🗖 💌                                                                                                    |
|-------------------------|----------------------------------------------------------------------------------------------------|
| MDS pflegen             | Willkommen zum HotFix<br>HDS.pflegen Version 3.5 auf<br>Version 3.5.x.x Setup-Assistenten<br>Dieser Assistent wird jetzt HDS.pflegen Version 3.5 auf Ihrem<br>Computer installieren.<br>Sie sollten alle anderen Anwendungen beenden, bevor Sie mit<br>dem Setup fortfahren.<br>"Weiter" zum Fortfahren, "Abbrechen" zum Verlassen. |
|                         | Weiter > Abbrechen                                                                                                    |

Um fortzusetzen, betätigen Sie bitte die Schaltfläche "weiter".

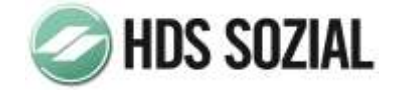

#### Sie erhalten nun folgendes Bild:

| 🖟 Setup - HotFix HDS.pflegen Version 3.5 auf Version 3.5 – 🗖 💌                                                                                                    |
|----------------------------------------------------------------------------------------------------|
| Lizenzvereinbarung<br>Lesen Sie bitte folgende, wichtige Informationen bevor Sie fortfahren.                                                                                                    |
| Lesen Sie bitte die folgenden Lizenzvereinbarungen. Benutzen Sie bei Bedarf die<br>Bildlaufleiste oder drücken Sie die "Bild Ab"-Taste.                                                                          |
| Lizenzbestimmungen und Copyright                                                                                                    |
| Allgemeines                                                                                                    |
| Dieser Lizenzvertrag ist ein rechtsgültiger<br>Vertrag zwischen Ihnen (entweder<br>als natürlicher oder juristischer Person) und dem<br>Hersteller dieses<br>Softwareproduktes. Das Softwareprodukt beinhaltet V |
| Ich akzeptiere die Vereinbarung                                                                                                    |
| ◯ Ich lehne die Vereinbarung ab                                                                                                    |
| < Zurück Weiter > Abbrechen                                                                                                    |

Hier werden Ihnen die Lizenzbestimmungen zum Einsatz des HotFix zur Kenntnis gegeben.

Markieren Sie bitte die Option "Ich akzeptiere die Vereinbarung" und betätigen Sie anschließend die Schaltfläche "weiter".

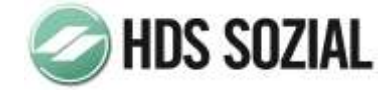

#### Sie erhalten nun folgendes Bild:

| 😼 Setup - HotFix HDS.pflegen Version 3.5 auf Version 3.5 🗕 🗆 🗙                                                                                                    |  |  |  |  |  |
|----------------------------------------------------------------------------------------------------|--|--|--|--|--|
| Ziel-Ordner wählen<br>Wohin soll HotFix HDS.pflegen Version 3.5 auf Version 3.5.x.x installiert werden?                                                                                                    |  |  |  |  |  |
| Das Setup wird HotFix HDS.pflegen Version 3.5 auf Version 3.5.x.x in den<br>folgenden Ordner installieren.<br>Klicken Sie auf "Weiter", um fortzufahren. Klicken Sie auf "Durchsuchen", falls Sie einen<br>anderen Ordner auswählen möchten. |  |  |  |  |  |
| C:\HDSWIN\Pflegemanager<br>Durchsuchen                                                                                                    |  |  |  |  |  |
| Mindestens 14,1 MB freier Speicherplatz ist erforderlich.                                                                                                    |  |  |  |  |  |
| < Zurück Weiter > Abbrechen                                                                                                    |  |  |  |  |  |

An dieser Stelle wählen Sie bitte das Verzeichnis aus, in das der HotFix installiert werden soll. Bei Einplatzinstallationen ist dies in der Regel das Verzeichnis *C:\HDSWIN\Pflegemanager*. Bei Mehrplatzinstallationen ist dies in der Regel das Verzeichnis F*:\HDSWIN\Pflegemanager*.

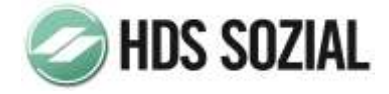

Um das Verzeichnis zu ändern, betätigen Sie die Schaltfläche "Durchsuchen".

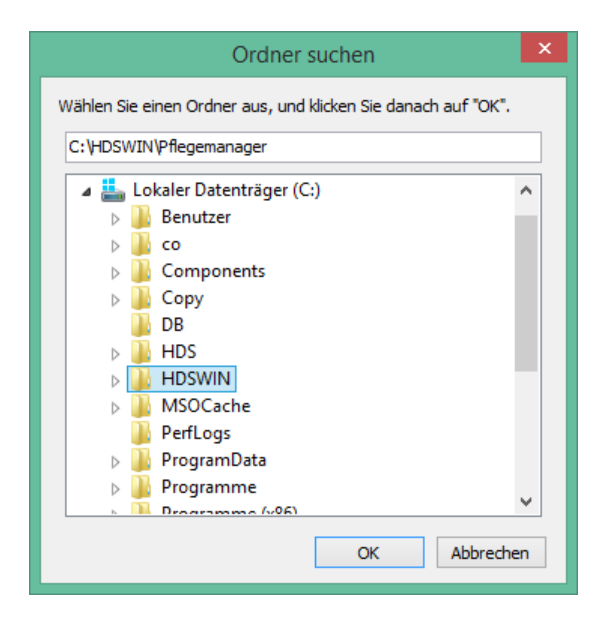

In dem nun erscheinenden Auswahldialog wählen Sie bitte das entsprechende Verzeichnis und bestätigen Ihre Auswahl mit Betätigung der Schaltfläche "*OK*".

Um zur nächsten Seite zu gelangen, betätigen Sie bitte die Schaltfläche *"weiter"*. Das Setupprogramm zeigt Ihnen nun die von Ihnen durchgeführten Einstellungen in einer Zusammenfassung an.

| 15 Setup - HotFix HDS.pflegen Version 3.5 auf Version 3.5 =                                                                                       |          |  |  |  |  |  |
|----------------------------------------------------------------------------------------------------|----------|--|--|--|--|--|
| Bereit zur Installation.<br>Das Setup ist jetzt bereit, HotFix HDS.pflegen Version 3.5 auf Version 3.5.x.x<br>auf Ihrem Computer zu installieren. |          |  |  |  |  |  |
| Klicken Sie auf "Installieren", um mit der Installation zu beginnen, oder auf "Zurück",<br>um Ihre Einstellungen zu überprüfen oder zu ändern.    |          |  |  |  |  |  |
| Ziel-Ordner:<br>C:\HDSWIN\Pflegemanager                                                                                                    | ^        |  |  |  |  |  |
| <                                                                                                    | ~<br>>   |  |  |  |  |  |
| < Zurück Installieren A                                                                                                    | bbrechen |  |  |  |  |  |

Um die Installation zu beginnen, betätigen Sie bitte die Schaltfläche "Installieren".

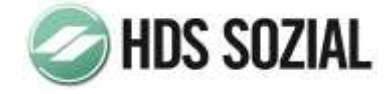

Über den Fortschritt der Installation informiert Sie eine grafische Anzeige.

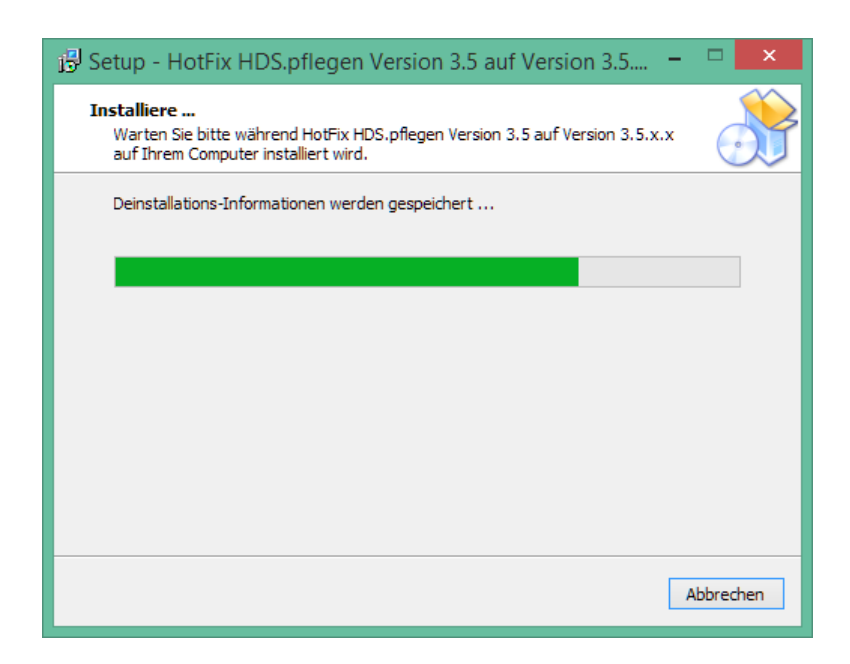

Die Installation kann je nach Leistungsfähigkeit Ihres Computers einige Zeit in Anspruch nehmen.

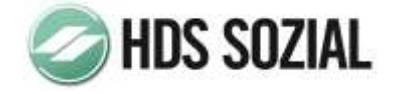

Nachdem die Installation beendet wurde, erhalten Sie folgendes Bild:

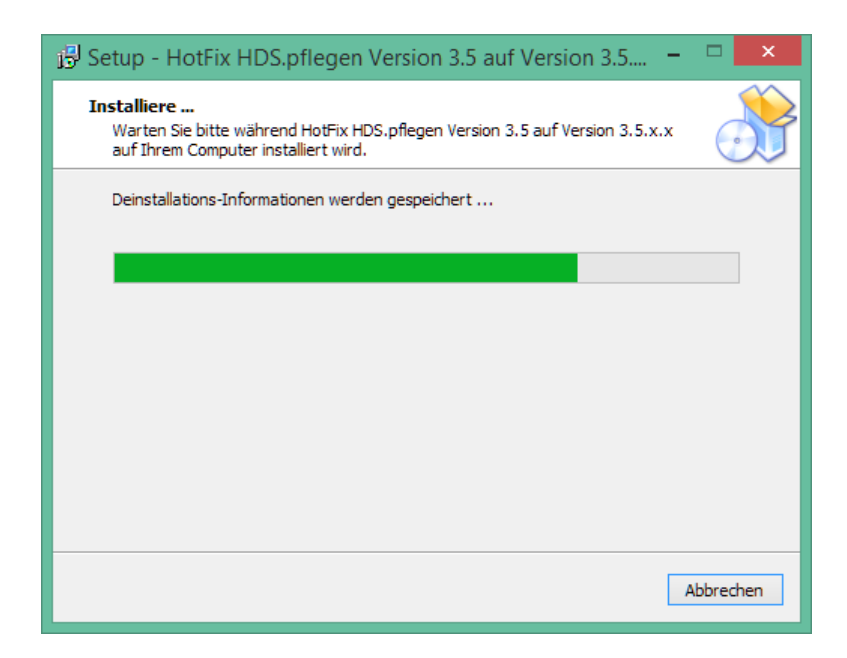

Damit ist die Installation des Programms abgeschlossen. Durch Betätigen der Schaltfläche "*Fertigstellen*" wird das Setup - Programm beendet.

Güstrow, im April 2017

Autor: Frank Hillmann – Leiter Entwicklung